## Методические рекомендации по предоставлению заказчиком сведений, а также по формированию запросов в уполномоченный орган.

В целях осуществления закупок в заказчики Тюменской области вправе формировать запросы, а также предоставлять сведения в уполномоченный орган (далее - сведения) посредством функционала «Рассылки по E-mail» webинтерфейса системы АЦК-Госзаказ. Такие сведения признаются юридически значимыми в рамках регламентирующих документов юридически-значимого документооборота, утвержденных приказом Управления государственных закупок Тюменской области от 16.10.2014 №95-ОД.

С помощью функционала «Рассылки по E-mail» заказчик вправе направлять следующие сведения в уполномоченный орган:

• Заключение заказчика по соответствию участника;

• Ответ заказчика на запрос на разъяснения поступивший от участника;

Отказ заказчика от проведения процедуры определения поставщика;

• Запрос на освобождение лимитов на момент заключения контракта;

 Внесение изменений в опубликованную на Официальном сайте Единой информационной системы в сфере закупок документацию;

• Уведомление о заключении контракта, при способе определения поставщика: Открытый конкурс. (Для своевременного возврата денежных средств);

- Запрос на возврат ЭД "Контракт" в обработку;
- Разъяснение на запрос (для публикации в ЕИС);

Для направления сведений в дереве меню выбирается пункт «Уведомления», затем «Рассылки по E-Mail».

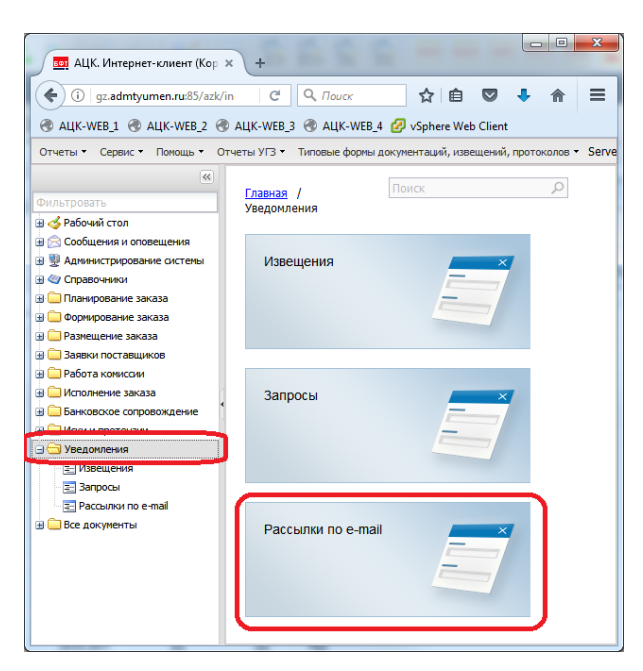

Работа с ЭД «Рассылки по E-Mail» на статусе «отложен» (создание, изменение, отправка на утверждение) доступна пользователям АЦК-госзаказ с ролью «исполнитель заказчика».

Чтобы создать новый документ «Рассылки по E-Mail» можно воспользоваться кнопкой «Создать» , либо клавишей «F9».

| ассылка по e-mail — создание     |                                                      | 6       |
|----------------------------------|------------------------------------------------------|---------|
| Публикатор:                      | Управление государственных закупок Тюменской области |         |
| Класс документа-основания 1      | Решение о проведении торгов на ЭТП                   | *       |
| Документ-основание:              | 2                                                    | Выбрать |
| Дата: 3                          | 08.06.2017                                           |         |
| Дата и время отправки документа: |                                                      |         |
| Адрес отправителя: 4             | kopanevds@72to.ru                                    |         |
| Группа документов 6 5            |                                                      | ×       |
| Содержание E-mail                |                                                      |         |
| Тема:                            |                                                      |         |
| 7                                |                                                      |         |
| •                                |                                                      |         |
| Текст:                           |                                                      |         |
| 8                                |                                                      |         |
|                                  |                                                      |         |
| 9                                |                                                      |         |
|                                  | ОК Отмеца                                            |         |

1. В поле «Класс документа основания» выбирается способ закупки, в отношении которой заказчик готовит сведения.

2. В поле «Документ основание» при помощи кнопки «Выбрать» указывается аукцион в электронной форме, конкурс или котировка, в отношении которой заказчик готовит сведения.

После заполнения поля «Документ основание» ЭД «Рассылки по E-Mail» становится доступным в списке связей (кнопка «связи между документами») соответствующего ЭД «Решение о проведения закупки».

3. Поле «Дата» заполняются системой автоматически

4. Поле «Адрес отправителя» изменять не нужно.

5. В поле «Группа документов» при помощи кнопки ши из списка выбирается группа документов, подготовленных заказчиком.

6. На вкладке «E-mail» заполняется список получателей. На данной вкладке есть возможность указать несколько получателей. Для редактирования списка получателей используются следующие кнопки:

- добавить нового получателя 📑;
- удаление значений из списка получателей 🗾.

Для добавления нового получателя в список получателей ЭД «рассылки по E-Mail»

необходимо нажать кнопку . На экране появится Редактор формы «E-Mail – создание». В поле «Выбор из справочника» выбирается значение «Персоналии», затем при помощи кнопки «Выбрать» выбирается ФИО исполнителя уполномоченного органа, ответственного за размещение данного заказа.

| E-mail — создание     |                         |           |
|-----------------------|-------------------------|-----------|
| Выбор из справочника: | Персоналии              | ¥         |
| Получатель:           | Копанев Денис Сергеевич | Выбрать   |
| e-mail:               | KopanevDS@72to.ru       |           |
|                       |                         |           |
|                       |                         |           |
|                       |                         |           |
|                       | ОК Отмена               | Применить |

7. Поле «Тема» заполняется с соблюдением следующих требований:

• Сначала указывается номер процедуры (возможно копирование из поля «Номер»)

• Затем указывается группа документов (возможно копирование из поля «группа документов»)

8. В поле «Текст» заносится суть предоставляемой информации. Дополнительная информация.

9. При необходимости, в ЭД «рассылка по E-Mail» можно вложить электронный документ – официальное обращение, содержащее сведения, направляемые в уполномоченный орган. Допускаются вложения в виде файлов MS OFFICE или графических фалов.

После заполнения всех полей ЭД «Рассылка по E-Mail» пользователь с полномочиями «исполнитель заказчика», кликнув на статусную кнопку Отложен , выбирает действие «На утверждение».

На статусе «Утверждение» пользователю с ролью «исполнитель заказчика» доступно только действие «Вернуть на доработку». Данное действие возвращает ЭД «Рассылки по E-Mail» на статус «Отложен», на котором пользователь может внести изменения в поля ЭД «Рассылки по E-Mail» при необходимости.

Пользователь с ролью «руководитель заказчика», работая на статусе «Утверждение» может, нажав на статусную кнопку Утверждение использовать следующие действия:

• Вернуть на доработку, для перевода ЭД «Рассылки по E-Mail» на статус «отложен», на котором пользователь с привилегиями «исполнитель заказчика» сможет внести необходимые изменения.

• Утвердить (Подписать). При выборе этого действия ЭД «Рассылки по E-Mail» подписывается электронной подписью пользователя и переходит в статус «отправлен». При этом системой АЦК-Госзаказ дополнительно производит рассылку электронных сообщений лицам, указанным в списке получателей (6).

Статус «Отправлен» ЭД «Рассылки по E-Mail» означает, что заказчик направил в уполномоченный орган сведения.

<u>На статусе «Отправлен» в ЭД «Рассылки по E-Mail»</u> внесение изменений невозможно.